# Guida accesso WebEx (da Smartphone e PC)

| NO      | MINE ATA           |           |     |
|---------|--------------------|-----------|-----|
| << Indi | etro               |           |     |
|         | nigiorgi.webex.com | 8         | :   |
| 09:     | 29                 | ≩•.ıl 85° | % 🔳 |

### ACCESSO DA SMARTPHONE

Cliccando sul LINK ricevuto, si arriva a questa schermata.

Cliccare sul tasto verde PARTECIPA

Organizzatore: Walter Bruno

**Descrizione:** 

Giovedì 23

Partecipa

settembre 2021, 9.00

Ora Parigi Ulteriori informazioni

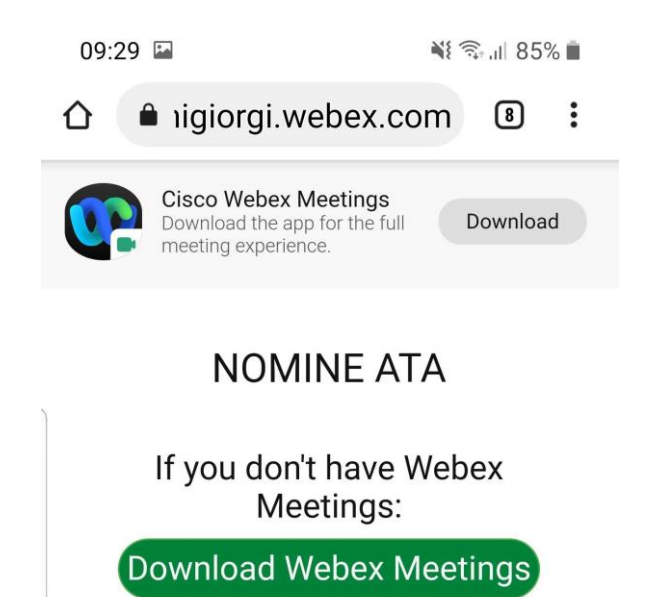

If you already have Webex Meetings: Join meeting

Scaricare e installare l'applicazione.

Una volta installata, cliccare sul tasto APRI.

Dopo aver cliccato sul tasto Partecipa si arriva a questa Schermata. Dove chiede di scaricare l'applicazione. Cliccare sul tasto verde Download Webex.

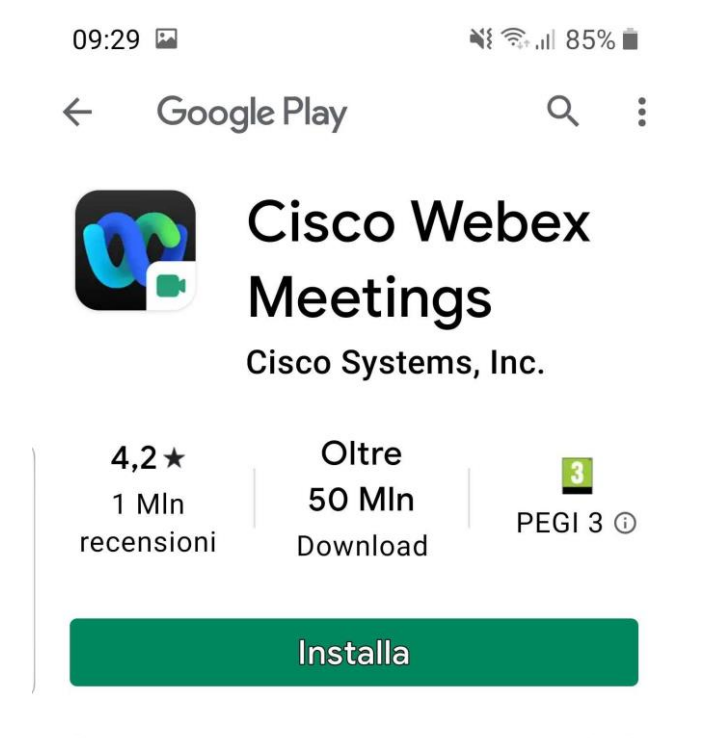

| Partecipa a                       | a riunione |    |  |  |  |
|-----------------------------------|------------|----|--|--|--|
| Accedere a <b>NOMINE ATA</b> ora? |            |    |  |  |  |
| Nome                              |            |    |  |  |  |
| Indirizzo e-m                     | ail        |    |  |  |  |
|                                   | ANNULLA    | ОК |  |  |  |

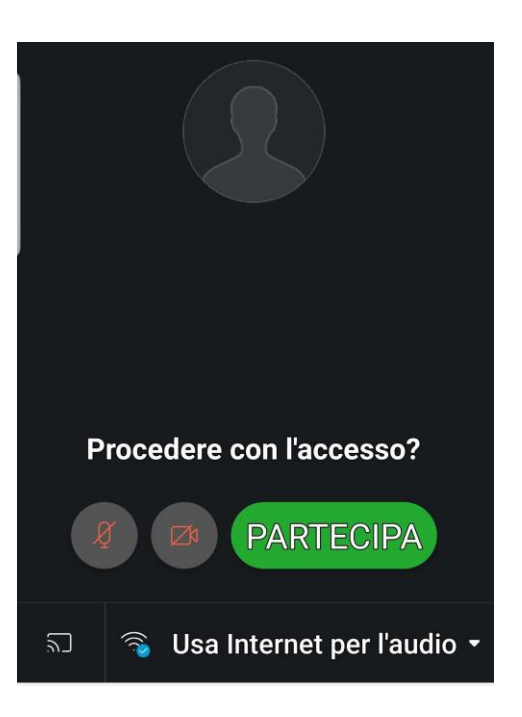

L'applicazione vi chiederà i dati di accesso Alla riunione. Inserite il vostro NOME (Nome e Cognome) E una vostra email personale. Confermare con il tasto OK.

Arrivato a questa schermata potete cliccare sul tasto verde PARTECIPA.

NOTA: Per parlare sarà necessario cliccare sul tasto che abilita Il microfono. Se non riuscite ad abilitare il microfono sarà Cura del coordinatore abilitarvelo quando dovrete parlare.

Per richieder la parola è sempre possibile scriverlo nella CHAT.

## Accesso tramite PC

Cliccando sul LINK ricevuto, si arriva a questa schermata. Controllare che lo STATO EVENTO sia INIZIATO altrimenti dovrete attendere prima di effettuare la connessione.

A destra, prima di cliccare sul tasto PARTECIPA ORA dovete inserire i vostri dati: Nome, Cognome, una vostra email, password dell'evento: ATA2021

#### webex

Informazioni evento: NOMINE ATA

| Stato evento: | Iniziata                                                                                        |
|---------------|-------------------------------------------------------------------------------------------------|
| Data e ora:   | mercoledi 22 settembre 2021 9.00<br>Ora estate Europa (Parigi, GMT+02:00)<br>Cambia fuso orario |
| Durata:       | 12 ore                                                                                          |
| Descrizione:  |                                                                                                 |

Accedendo a questo evento, si accettano le Condizioni del servizio e l'Informativa sulla privacy di Cisco Webex

| artecipa a evento ora       |                                                                                                    |
|-----------------------------|----------------------------------------------------------------------------------------------------|
| Per partecipare a questo ev | ento, fornire le seguenti informazion                                                                                                    |
| Nome:                       | Walter                                                                                                    |
| Cognome:                    | Bruno                                                                                                    |
| ndirizzo e-mail:            | walter.bruno@polofermigiorgi.it                                                                                                    |
|                             | Contract of the Contract of Contract of Co |

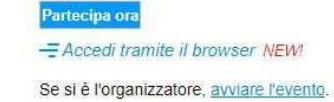

Se è la prima volta che utilizzate Webex, vi apparirà questa schermata dove dovete cliccare sul tasto verde in fondo.

### Passaggio 1 di 2: Aggiungi Webex a Chrome

| Aggiungere V | Vebex a Chrom | e Cr | Cisco Webex Extension |
|--------------|---------------|------|-----------------------|
|              |               |      | Aggiungi              |

Aggiungi Webex a Chrome

Partirà l'accesso all'evento..

NOTA: Per parlare sarà necessario cliccare sul tasto che abilita Il microfono. Se non riuscite ad abilitare il microfono sarà Cura del coordinatore abilitarvelo quando dovrete parlare.

Per richieder la parola è sempre possibile scriverlo nella CHAT.

## Avvio di Webex...

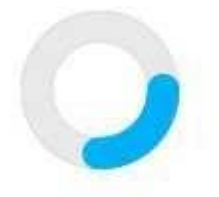

Si stanno verificando ancora problemi? Eseguire un'applicazione temporanea per accedere immediatamente a questa riunione.